## Carrier guide for scheduling dock times with distributors

DOCK TIME CALENDAR

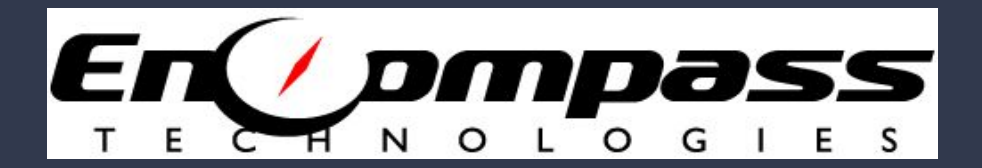

© Copyright 2018 Encompass Technologies. All rights reserved. All trademarks and service marks are the properties of their respective owners.

## How to log on to Encompass

1. You should have been sent an email similar to the example below to get access to the distributor's site.

From: autosender@encompass8.com <autosender@encompass8.com> Sent: Tuesday, April 17, 2018 2:28 PM To: youremail@yourcarrief.com Subject: Encompass Technologies Account Activation

## Erephonpass

Carrier, you have been invited to Encompass. To access your new account, <u>click here to login</u>.

If you can not see the link above, copy this address and paste it into your browser to login to your account: https://test.encompass8.com/ECP\_18.03\_A/aspx1/QuickLink.aspx? Distributor=EncompassMessageID=76211&QuickKey=af44f57f0a99f6b75ca83944f3106052

Thank you, Encompass Technologies

 When logging in for the first time, you will be prompted to set your password.

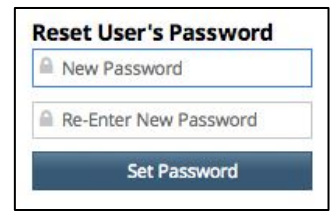

3. Otherwise, enter your email/username and password.

| 4  | Email/Username |         |  |
|----|----------------|---------|--|
| a, | Password       |         |  |
|    |                | Sign In |  |

4. After successfully logging in, you will see the Dock Time Calendar.

See the next page for instructions to view and schedule appointments.

## View or Scheduling Shipments

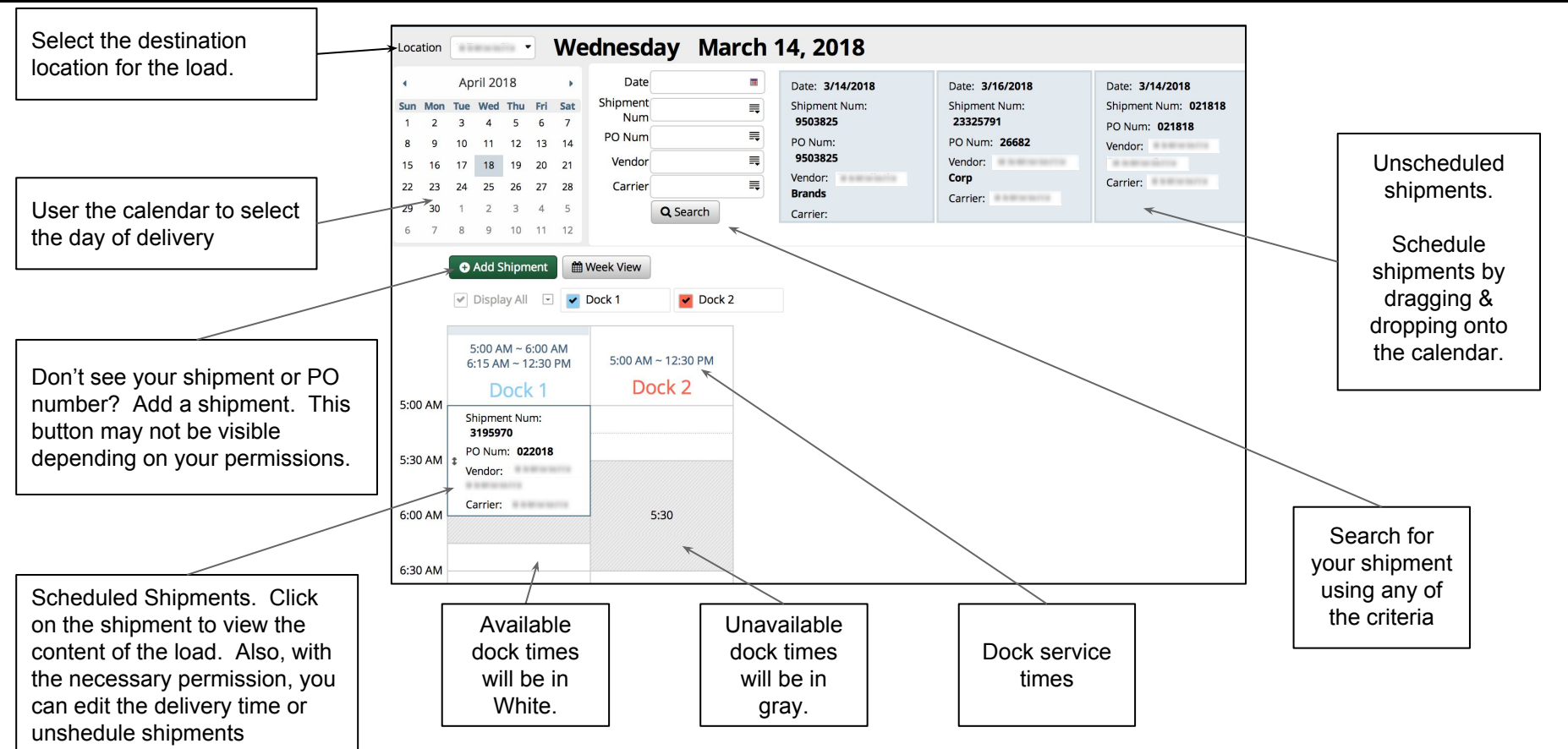

© Copyright 2018 Encompass Technologies. All rights reserved. All trademarks and service marks are the properties of their respective owners.